# **Setting Operator Name and CUI in Clearpass**

# Background

Operator-Name (O-N) and Chargeable-User-Identity (CUI) are two attributes that provide a Govroam operators with useful audit information. Operator-Name identifies the sending site (in the form of their realm) and CUI contains the MAC address and username of the user device, encoded.

The approach below is fairly straight-forward: An attribute is attached to the NAS device which contains the value which we wish O-N to be set to. An Enforcement Policy and Profile are created which sets Operator-Name to the value of the Attribute. The Enforcement Policy is attached to the Service which forwards unknown realms (visitor authentication requests) to the NRPS.

This means that each NAS can have a different realm associated with it. This could be useful if the NASes are different RADIUS servers at different sites.

## Setting O-N

- In **Configuration** → **Network** → **Devices** choose the device you want to apply an O-N to.
- Go to the **Attributes** page
- Add an attribute of **Controller ID** with a value of **1realm.name** where 'realm.name' is your realm name e.g. 'jisc.ac.uk'. The format always starts with a '1'.

| E         | Edit Device Details |                    |                     |         |           |                       |            |   | - | 8 |
|-----------|---------------------|--------------------|---------------------|---------|-----------|-----------------------|------------|---|---|---|
|           | Device              | SNMP Read Settings | SNMP Write Settings | CLI Set | ttings    | OnConnect Enforcement | Attributes |   |   |   |
| Attribute |                     |                    |                     |         | Value     |                       |            |   |   | Ē |
| 1         | 1. Cont             | roller Id          |                     | =       | 1test.loc | al                    |            | B | Û |   |
| :         | 2. Click            | to add             |                     |         |           |                       |            |   |   |   |

- Save and exit.
- In Configuration → Enforcement → Profiles Add a new profile.
- Create a new Attribute, type Radius:IETF, name Operator-Name and value %{Device:Controller Id}.

Last update: 2024/05/15 siteadmin:clearpass\_-\_setting\_o-n\_and\_cui\_wrong https://wiki.govroam.uk/doku.php?id=siteadmin:clearpass\_-\_setting\_o-n\_and\_cui\_wrong 12:46

### Enforcement Profiles - Set O-N to Controller ID value.

| Summary      | Profile | Attributes |
|--------------|---------|------------|
| Profile:     |         |            |
| Name:        |         | Set O-N t  |
| Description: |         |            |
| Туре:        |         | RADIUS     |
| Action:      |         | Accept     |
| Device Group | List:   | -          |

#### Attributes:

|    | Туре        | Name          |   | Value                   |
|----|-------------|---------------|---|-------------------------|
| 1. | Radius:IETF | Operator-Name | = | %{Device:Controller Id} |

- Save and exit
- In **Configuration** → **Enforcement** → **Policy Add** a new policy
- Enforcement Type is RADIUS.
- Default is Allow Access Profile.
- Add a new rule Device:Controller Id, EXISTS
- Choose the Enforcement Profile created above.

#### Enforcement Policies - Set O-N

| Summary Enforcemen         | t Rules                |                            |  |  |  |  |
|----------------------------|------------------------|----------------------------|--|--|--|--|
| Enforcement:               |                        |                            |  |  |  |  |
| Name:                      | Set O-N                |                            |  |  |  |  |
| Description:               |                        |                            |  |  |  |  |
| Enforcement Type:          | RADIUS                 |                            |  |  |  |  |
| Default Profile:           | [Allow Access Profile] |                            |  |  |  |  |
| Rules:                     |                        |                            |  |  |  |  |
| Rules Evaluation Algorithm | First applicable       |                            |  |  |  |  |
| Conditions                 |                        | Actions                    |  |  |  |  |
| 1. (Device:Controller Id   | XISTS )                | Set O-N to Controller ID v |  |  |  |  |

- Save and exit.
- In Configuration → Services pick the rule that you want to apply this too normally the rule which sends default traffic to the NRPS.
- Under **Enforcement** choose the **Enforcement Policy** created above.

### Services - Shared Proxy unknown to NRPS

| Summary                     | Service      | Roles      | Proxy Targets                                                  | Enforcement                     |  |  |  |
|-----------------------------|--------------|------------|----------------------------------------------------------------|---------------------------------|--|--|--|
| Use Cached R                | Results:     | 🗆 Use      | Use cached Roles and Posture attributes from previous sessions |                                 |  |  |  |
| Enforcement                 | Policy:      | Set O-     | Set O-N C Modify                                               |                                 |  |  |  |
|                             |              |            |                                                                | Enforcement Policy Details      |  |  |  |
| Description:                |              |            |                                                                |                                 |  |  |  |
| Default Profil              | e:           | [Allow     | v Access Profile]                                              |                                 |  |  |  |
| Rules Evaluation Algorithm: |              | n: first-a | first-applicable                                               |                                 |  |  |  |
| Conditi                     | ons          |            |                                                                | Enforcement Profiles            |  |  |  |
| 1. (Devic                   | e:Controller | Id EXIS    | TS)                                                            | Set O-N to Controller ID value. |  |  |  |

- Save and exit.
- Attempts to authenticate with an unknown realm should use the above Service and create an entry in the Access Tracker which looks like this:

| Summary     | Input        | Output        | Alerts                          |  |  |  |  |
|-------------|--------------|---------------|---------------------------------|--|--|--|--|
| Enforcemen  | t Profiles:  | Set O-N       | Set O-N to Controller ID value. |  |  |  |  |
| System Pos  | ture Status: | UNKNOV        | UNKNOWN (100)                   |  |  |  |  |
| Audit Postu | re Status:   | UNKNOWN (100) |                                 |  |  |  |  |
| RADIUS Re   | sponse       |               |                                 |  |  |  |  |
| Radius:IE   | TF:Operato   | r-Name 1      | est.local                       |  |  |  |  |

# Setting CUI

#### TBD

From: https://wiki.govroam.uk/ - **Govroam** 

Permanent link: https://wiki.govroam.uk/doku.php?id=siteadmin:clearpass\_-\_setting\_o-n\_and\_cui\_wrong

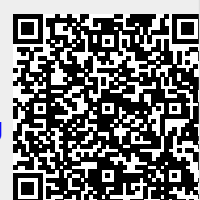

Last update: 2024/05/15 12:46